## **HRSA ELECTRONIC SUBMISSION**

## **1. Noncompeting Continuation Application**

### A. Process Overview

Following is the process for submitting a noncompeting continuation application through Grants.gov:

- 1. HRSA will communicate noncompeting announcement number to the project director (PD) and authorizing official (AO) via email. The announcement number will be required to search for the announcement in Grants.gov.
- 2. Search for the announcement in Grants.gov Apply (http://www.grants.gov/Apply).
- 3. Download the application package and instructions from Grants.gov. The program guidance is also part of the instructions that must be downloaded. Please note: The application package and instructions is specific to the announcement and each application will have different forms and requirements.

#### HRSA uses two standard packages from Grants.gov SF424 R&R for Training Programs SF424 for All Other Programs

- 4. Save a local copy of the application package on your computer and complete all the forms based on the instructions provided in the program guidance.
- 5. Refer to the Application Format chart for specific instructions on what is required and what is optional to submit through Grants.gov (see next page for example). This chart is a "cheat sheet" that provides a list of the documents, instructions and page limitations. The next 3-4 pages (after the Application Format chart) of your HRSA Program Guidance will provide more specific instructions.

# SAMPLE – THESE INSTRUCTIONS WILL CHANGE FOR EACH GRANT APPLICATION

## SF 424 Short Form – Table of Contents

It is mandatory to follow the instructions provided in this section to ensure that your application can be printed efficiently and consistently for review.

Failure to follow the instructions may make your application non-compliant. Non-compliant noncompeting applications will have to be resubmitted to comply with the instructions.

B For electronic submissions no table of contents is required. HRSA will construct an electronic table of contents in the order specified.

| Application Section                             | Form Type  | Instruction                                     | HRSA/Program Guidelines                                                                                                    |
|-------------------------------------------------|------------|-------------------------------------------------|----------------------------------------------------------------------------------------------------|
| Application for Federal Assistance (SF-<br>424) | Form       | Pages 1, 2 & 3 of the SF 424 face page.         | Not counted in the page limit                                                                                                    |
| Project Summary/Abstract                        | Attachment | Can be uploaded on page 2 of SF 424<br>- Box 15 | Required attachment. Counted in the page limit. Refer<br>guidance for detailed instructions. Provide table of<br>contents for this document |
| Additional Congressional District               | Attachment | Can be uploaded on page 2 of SF 424<br>- Box 16 | If applicable; not counted in the page limit.                                                                                               |
| HHS Checklist Form PHS-5161                     | Form       | Pages 1 & 2 of the HHS checklist.               | Not counted in the page limit                                                                                                    |

After successful submission of the above forms in Grants.gov, and subsequent processing by HRSA, you will be notified by HRSA confirming the successful receipt of your application and requiring the Project Director and Authorizing Official to review and submit additional information in HRSA EHBs. Your application will not be considered submitted unless you review the information submitted through Grants.gov and enter and submit the additional information required through HRSA's EHBs. Refer to the HRSA Electronic Submission Guide provided in Appendix A, Section 2 of this guidance for the complete process and instructions.

Note the following specific information related to your submission. Understand that for your non-competitive continuation application, only the forms mentioned in the Table of Contents listed above are submitted through Grants.gov. All supplemental information will be submitted through the HRSA EHBs.

- 6. On the Grants.gov application the first page will be pre-filled. The only field required is highlighted in yellow and is titled "Applicant Filing Name". This will be the title of your project.
- 7. Notice there are four boxes with, 1) Mandatory Documents, 2) Mandatory Completed Documents for Submission, 3) Optional Document, and 4) Optional Completed Documents for Submission.

| 🕻 Submission                                                                                                    |               |     |              |                       |  |  |
|----------------------------------------------------------------------------------------------------|---------------|-----|--------------|-----------------------|--|--|
|                                                                                                    |               |     |              |                       |  |  |
| Save Print Cancel Check Package for Emore                                                                                                    |               |     |              |                       |  |  |
| Grant Application Package                                                                                                    |               |     |              |                       |  |  |
| Opportunity Title:         Pictan Control % Bbill action and Exhausment Control %           Offering Agency:         First the gourse 5.8 Errorise r Admini cita tan           Offering Agency:         First the gourse 5.8 Errorise r Admini cita tan           Offering Agency:         First the gourse 5.8 Errorise r Admini cita tan           Offering Agency:         First Section 6.8 Errorise r Admini cita tan           Offering Agency:         First Section 6.8 Errorise r Admini cita tan           Offering Agency:         First Section 6.8 Errorise r Admini cita tan           Offering Agency:         First Section 6.8 Errorise r Admini cita tan           Orbor Number:         First Section 6.8 Errorise r Admini cita tan           Opportunity for Section 6.8 Errorise r Admini cita tan         Errorise r Admini cita tan           Opportunity for Section 6.8 Errorise r Admini cita tan         Errorise r Admini cita tan           Opportunity for Section 6.8 Errorise r Admini cita tan         Errorise r Admini cita tan           Opportunity for Section 8.8 Errorise r Admini cita tan         Errorise r Admini cita tan           Opportunity for Section 8.8 Errorise r Admini cita tan         Errorise r Admini cita tan           Opportunity for Section 8.8 Errorise r Admini cita tan         Errorise r Admini cita tan           Opportunity for Section 8.8 Errorise r Admini cita tan         Errorise r Admini cita tan           Opportunity for Section 8                                                                                                    |               |     |              |                       |  |  |
| This opportunity is only open to organizations, applicants who are submitting grant applications on behalf of a company, state, local or tribal government, academia, or other type of organization.                                                                                                    |               |     |              |                       |  |  |
| * Application Filling Name: Mandetury Decements<br>Mandatury Decements<br>Paparteristin Free Restances (SF424)<br>HTS Checklet Fam PHS-5161<br>Man Fam Is<br>Inverse Is at<br>Inverse Is at |               |     |              |                       |  |  |
| Optional Documents Optional Documents Miner for the Name for the Name                                                                                                    |               |     |              |                       |  |  |
| Dpar Form Dpar Form                                                                                                    |               |     |              |                       |  |  |
| <ul> <li>Instructions <ul> <li>Determinant is the application in the Application Rilling Kame Hell.</li> <li>Second Second Provided Second Provided Second Pro</li></ul></li></ul>                                                                                                    |               |     |              |                       |  |  |
| 🛃 start 🔰 🙆 🕿 💈 📚 🚳 💦 Nov 🗿 Ne                                                                                                    | 📇 My 🛛 🚳 Micr | Non | <b>ℓ</b> Sub | 🗞 🖉 🎜 🔥 🔍 🔍 N 2:55 PM |  |  |

- 8. To open the forms, highlight the form you want to work on and click on the "Open Form" box beneath the list of documents.
- 9. Once each mandatory document is completed it should be moved over to the box on the right side of the page. YOU WILL ALSO WANT TO SAVE THE APPLICATION!

#### SF424 Form

10. Open the Application for Federal Assistance (SF424). See Page 1 below:

| 🗸 SF424 Page 1                                                                                                    |                                                                                                    |                                                                                                    |                       |                   |                       |                     |
|----------------------------------------------------------------------------------------------------|----------------------------------------------------------------------------------------------------|----------------------------------------------------------------------------------------------------|-----------------------|-------------------|-----------------------|---------------------|
| <u></u>                                                                                                    |                                                                                                    | 50% 🕲 🕎 🗸                                                                                                    | • • <b>*? ?</b> �po   | Purefile<br>WERED |                       |                     |
| Close Form                                                                                                    |                                                                                                    | Next                                                                                                    | Print Page About      |                   |                       |                     |
|                                                                                                    |                                                                                                    |                                                                                                    | OMB Number: 4040-0004 |                   |                       |                     |
| Application for Federal Assi                                                                                                    | istance SF-424                                                                                                 |                                                                                                    | Version D2            |                   |                       |                     |
| Type Hademater     Propulation     Propulation     Propul | Type of Applexition     New     Continuation     Restain     Restain     Totate Applicate     Number (EINTRG): | Thermisin, safet appropriate (dard)     Thermisin, safet appropriate (dard)     St. Product Award (dard) for     St. Product Award (dard) for     Total and Award (dard) for     Total and Award (dard) for     Total and Award (dard) for     St. Product Award (dard) for     St. Product Award (dard) for     Total and Award (dard) for     St. Product Award (dard) for     St. Product Award (dar | V<br>                 |                   |                       |                     |
| f. Name and contact information of                                                                                                    | of person to be contacted on                                                                                   | matters involving this application:                                                                                                    |                       |                   |                       |                     |
| Trait Vida Name Vida Name Suffic Suffic Digatizational Affliction  Takeptone Number Takeptone Number                                                                                                    | I♥ Pint Nan                                                                                                    | Fax Number                                                                                                    |                       |                   |                       |                     |
| 🛃 start 💦 🕴                                                                                                    | ð 🐚 💈 📎 :                                                                                                    | é 🛛                                                                                                    | My Documents          | Non Competing HR5 | <b>1</b> SF424 Page 1 | ● 🗞 🔊 ♥ V N_ 5:51 P |

- 11. You will fill in the yellow highlighted areas and navigate through each page using the "Next" button at the top.
- 12. Once all pages are complete, close the form and you will be take back to the first page of the application. SAVE THE APPLICATION and move the form to the "Mandatory Completed Documents for

| HINTS FOR FILLING OUT SF424 |                            |                                                       |  |  |  |
|-----------------------------|----------------------------|-------------------------------------------------------|--|--|--|
| 5b.                         | Federal Award Identifier   | This is your 10 digit grant number                    |  |  |  |
| 8a.                         | Legal Name                 | University of New Mexico, Health<br>Sciences Center   |  |  |  |
| 8b.                         | EIN/TIN:                   | 856000642 (Do not use spaces or dashes)               |  |  |  |
| 8c.                         | Organizational DUNS        | 868853094                                             |  |  |  |
| 8f.                         | Name & Contact Information | This will be information for Rena Vinyard.            |  |  |  |
| 19.                         | Executive Order 12372?     | Check "Program is not covered by E.O.12372.           |  |  |  |
| 21.                         | Authorized Representative  | This will be information for your<br>PreAward person. |  |  |  |

13. On the Grants.gov application, you will also need to fill out the HHS Checklist PHS 5161.

| 🕻 HHS Checklist Page 1                                                                                                    |                                                                                                    |               |                       |              |                     |
|----------------------------------------------------------------------------------------------------|----------------------------------------------------------------------------------------------------|---------------|-----------------------|--------------|---------------------|
| <b>2 :</b> 5: <b>4</b> A : <b>7 0</b> 50%                                                                                                    | · • · ? ? •,                                                                                                    | PureBing      |                       |              |                     |
| Close Form Next                                                                                                    | Print Page                                                                                                    |               |                       |              |                     |
| PH549034 (700)                                                                                                    |                                                                                                    | _             |                       |              |                     |
| CHECKLIST                                                                                                    | DMB Appresal No. 0820 DK28                                                                                                    |               |                       |              |                     |
| Pablic Burden Statement: CEAsmon of the other Statement<br>Table reporting burden of this other than of the statements to<br>bases the super-reporting. In killing the time the reviewing in that the statements of<br>bases the super-reporting that burden, advecting the bases welded,<br>bases the super-reporting that burden statements the base welded,<br>bases the super-reporting that burden statements the base welded,<br>bases the super-report that burden statements the base welded,<br>bases the super-report that burden statements the base welded,<br>bases the super-report that burden statements the base welded,<br>bases the super-report that burden statements the base welded,<br>bases the super-report that burden statements the base welded,<br>bases the super-report the super-report the super-report the super-report the bases and pro-<br>scated to information, instaling suppressions for recisions the subsets the<br>code;                                                                                                    | for Road, MS D-24. Atoms, 6A 3033, ATTN: PRA<br>te completed from to his address.<br>ted and submitted with the original of your<br>implies but sides of this form. Chack the<br>wide the information requested. This form should<br>fibe urginal original of the application. This page<br>coly. | be<br>16      |                       |              |                     |
| TypeolApplication: 🧿 NEW 🥥 Noncompeting Continuation 🥥 Compet                                                                                                    | ing Continuation 🥥 Bupplemental                                                                                                    |               |                       |              |                     |
| PART A: The following checklist is provided to assure that proper signatures, assurances, and certil                                                                                                    | ications have been submitted.                                                                                                    | _             |                       |              |                     |
| Norper Signature and Date     Proper Signature and Date     Proper Signature and Date     Proper Signature and Date on PHS-5161-1 "Centifications" page.     Si Proper Signature and Date on appropriate "Assumance" page, i.e., SI-424B (Non-Construction Programm)     Si Proper Signature and Date on appropriate Physical Signature and Date of Physical Signature and Date of Physical Signature and Date | includeat MOT Applicable<br>III<br>III<br>III                                                                                                    |               |                       |              |                     |
| angla timi, Hell Yam Kellon<br>(Mar Right Amazona (HS CFR 80)<br>Assurance Concerning the Hundinespeed (HS CFR 86)<br>Assurance Concerning See Discrimination (HS CFR 86)<br>Assurance Concerning Age Discrimination (HS CFR 90) & 45 CFR 91)                                                                                                    |                                                                                                    |               |                       |              |                     |
| 5. Human Subjects Certification, when applicable (45 CFR 46)                                                                                                    | o 0                                                                                                    |               |                       |              |                     |
| PART B: This part is provided to assure that pertinent information has been addressed and included                                                                                                    | in the application.                                                                                                    | —             |                       |              |                     |
| 1. Has a Public Health System Impact Statement for the proposed program/project been completed and<br>distributed as required?                                                                                                    | o o                                                                                                    |               |                       |              |                     |
| <ol> <li>Has the appropriate box been checked on the SF-424 (FACE PAGE) regarding intergovernmental review<br/>under E.O. 12372 7 (45 CFR Part 100)</li></ol>                                                                                                    |                                                                                                    |               |                       |              |                     |
| 3. Has the entire proposed project period been identified on the SF-424?                                                                                                    |                                                                                                    |               |                       |              |                     |
| 4. Have biographical sketch(es) with job description(s) been attached, when required?                                                                                                    | ə ə                                                                                                    |               |                       |              |                     |
| 5. Has the "Budget Information" page, SF-424A (Non-Construction Programs) or SF-424C (Construction<br>Programs), been completed and included?                                                                                                    |                                                                                                    |               |                       |              |                     |
| 5. Has the 12 month detailed budget been provided?                                                                                                    |                                                                                                    |               |                       |              |                     |
| 7. may the public tor the entire proposed project period with sufficient detail been provided?                                                                                                    | 0 0<br>0 0                                                                                                    |               |                       |              |                     |
| 9. For Competing Continuation and Supplemental applications, has a progress report been included?                                                                                                    | 3 3                                                                                                    |               |                       |              |                     |
|                                                                                                    |                                                                                                    | -             |                       |              |                     |
| PARI C: In the spaces provided below, please provide the requested information.     Annual Control of the state of the space of the space of th | finipal lowerigator designated to direct the proposed proj<br>at Name Middle Name Suffic                                                                                                    | ici           |                       |              |                     |
| Address: * severt Severt Severt                                                                                                    | State:<br>* State:<br>* Canady: USA: ▼                                                                                                    |               |                       |              |                     |
| *Telephone Number:                                                                                                    |                                                                                                    |               |                       |              |                     |
| E-mail Address:                                                                                                    |                                                                                                    |               |                       |              |                     |
| EXERUMENTE J Fax Number: J Fax Number: APPLICANT ORGANIZATION'S 12-DIDIT DHHS EIN (If already assigned) SOCIAL SECURITY NUMBER                                                                                                    | HIGHEST DEGREE EARNED                                                                                                    |               |                       |              |                     |
|                                                                                                    |                                                                                                    |               |                       |              |                     |
|                                                                                                    |                                                                                                    |               |                       |              |                     |
| 🛃 start 📄 🕴 🕼 🐚 💈 🔕 😂                                                                                                    | D:\My Docu                                                                                                    | 👜 Non Competi | <b>1</b> HHS Checklis | 🖉 HRSA Grant | 📀 🏡 🌧 🧐 🕅 🖌 6:17 PM |

| HINTS FOR FILLING OUT PHS 5161 |                                               |                                                                                          |  |  |
|--------------------------------|-----------------------------------------------|------------------------------------------------------------------------------------------|--|--|
| A.4                            | Assurances                                    | Date for all is 7/01/1963                                                                |  |  |
| C.                             | Business Official                             | Rena Vinyard                                                                             |  |  |
|                                | Applicant Organization's 12 digit<br>DHHS EIN | This field is at the bottom of the page and is red. This should pre-fill from the SF424. |  |  |
|                                |                                               |                                                                                          |  |  |

- 14. Submit the application package through Grants.gov. (This step will be done by your PreAward Contract and Grants Administrator).
- 15. Your PreAward Contract and Grants Adminstrator will track the status of your submitted application at Grants.gov (4 separate e-mails) until notification is received that your application has been received by HRSA.

- 16. HRSA Electronic Handbooks (EHBs) software pulls the application information into EHBs and validates the data against HRSA's business rules.
- 17. Once HRSA has validated the data, an Electronic Handbook will be generated and you will receive an e-mail notification the handbook is available for you to access. This will be the only e-mail the PI will receive; the other notification e-mails will be received at the PreAward office.
- 18. Registration within HRSA EHBs will need to be completed and is a two step process:
  - A. Create an individual account for yourself. This account should not be shared with any other user. Project Directors, i.e., PI's will need to check off the Other Employee field.
  - B. Affiliate your account to your organization record by indicating the Grant Number (box 4b from the latest NGA). Existing grantees must not create new organization records. Each account can only be associated with one organization.
- 19. You will need to notify your PreAward Contract and Grants Administrator you have received this e-mail notification and completed the registration. Your PreAward Contract and Grants Administrator will need to request access to your particular handbook.
- 20. A second e-mail will be sent notifying you that your PreAward Contract and Grants Administrator is requesting access. You will need to log into the handbook.

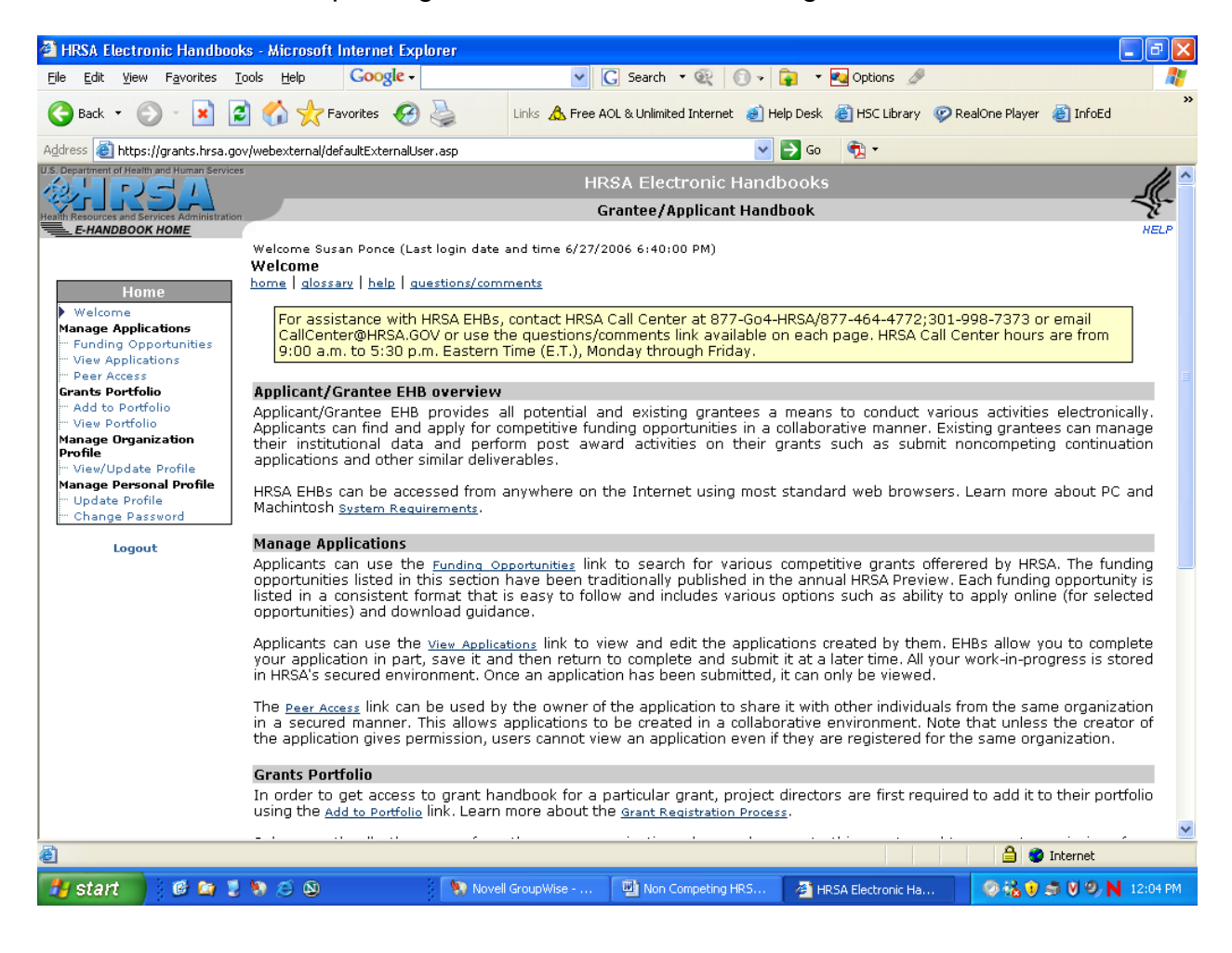

21. There will be a box on the left hand side of the screen once you have logged into the EHB website titled "Home". Click on the link Manage/Add User (?), You can now chose your PreAward Contract and Grants Administrator to have access to your profile. Remember: You will need to give your PreAward Contract and Grants Administrator access to <u>all</u> viewing/updating functions.

22.